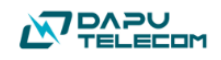

## RTC Evaluation Module User's Guide

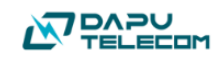

## 目 录

| 1. Eva    | aluation Board Kit Contents | 4  |
|-----------|-----------------------------|----|
| 2. Qu     | ick Start                   | 4  |
| 2.1.      | Main Board Architecture     | 4  |
| 2.2.      | Quick Start Description     | 5  |
| 2.3.      | Software Assistant          | 6  |
| 2.3       | .1. 安装                      | 6  |
| 2.3       | .2. 软件使用                    | 6  |
| 3. EV     | M 硬件配置说明                    | 14 |
| 4. 原3     | 理图                          | 15 |
| 4.1.      | EVM Main Board              | 15 |
| 4.2.      | USB Communication Board     | 16 |
| 4.3.      | EVM REF Board               | 16 |
| 5. 推荐     | 荐测试设备                       | 17 |
| 5.1.      | 电源                          | 17 |
| 5.2.      | 频率计                         | 17 |
| 5.3.      | 示波器                         | 17 |
| 参考文       | <b>状</b>                    | 18 |
| $\langle$ | Jach                        |    |

| 图表 2-1 EVM 主板设计架构图4                  |
|--------------------------------------|
| 图表 2-2 Quick Start Diagram5          |
| 图表 2-3 CH341 插件包安装6                  |
| 图表 2-4 测试助手连接状态示意图7                  |
| 图表 2-5 测试助手读寄存器示意图7                  |
| 图表 2-6 连续读取寄存器示意图8                   |
| 图表 2-7 测试助手写寄存器示意图8                  |
| 图表 2-8 连续写入示意图错误!未定义书签。              |
| 图表 3-1 EVM Main Board 硬件配置示意图14      |
| 图表 4-1 EVM Main Board 原理图15          |
| 图表 4-2 USB Communication Board 原理图16 |
| 图表 4-3 REF-5699S 原理图17               |

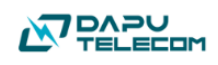

### **1. Evaluation Board Kit Contents**

评估板开发套件主要包含如表格 1-1 所示:

表格 1-1 评估板开发套件清单

| 项目                | INS5699S | INS5830B   | INS5T8025  |  |
|-------------------|----------|------------|------------|--|
| 主板                |          | RTC Demo N | lain Board |  |
| USB Communication |          | USBtol2    | C板         |  |
| REF Circuit       | REF5699S | REF5830B   | REF8025T   |  |

# 2. Quick Start

#### 2.1. Main Board Architecture

RTC 为低功耗器件,测试时对外部设备由于不共地等因素引入的 Glitch 非常 敏感,为了保证不同的测试环境下 RTC 不受到大的 glitch 信号的干扰,RTC Demo Board 采用地隔离的方式,屏蔽外部不共地或静电导入等因素引起的工作异常。 如图表 2-1 所示。

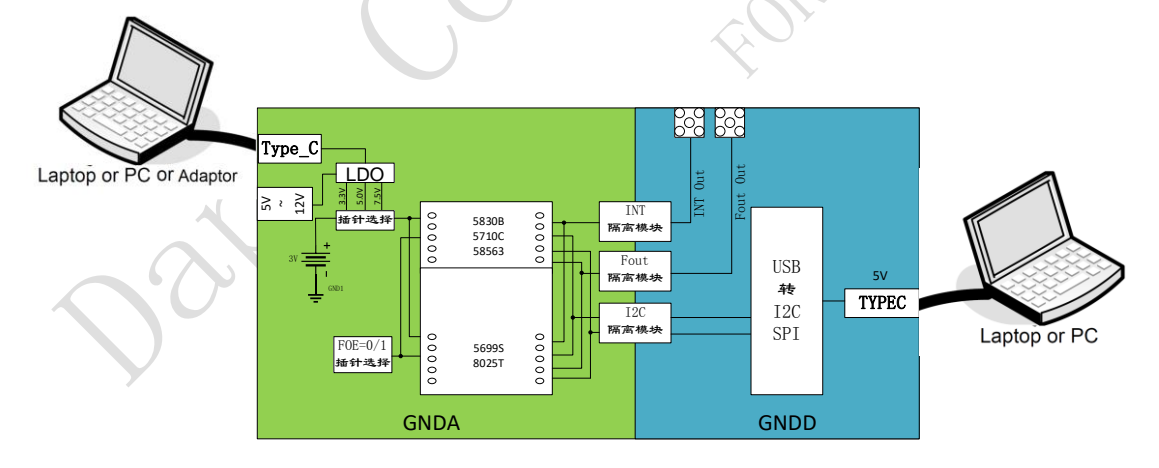

图表 2-1 EVM 主板设计架构图

- 1. GNDA 模拟芯片工作电路区。
  - 1) 电源提供 5~12V 适配器供电;
  - 2) USB Type C 供电和纽扣电池供电三种形式;
  - 3) 提供 FOE 电平配置选择;
  - 4) 提供 INT/FOUT/RST 等信号测试口;

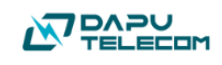

- 5) 可插拔 COB 板接口。
- 2. GNDD 数据接口和隔离测试接口电路区。
  - 1) 提供隔离测试接口 FOUT Out 和 INT Out;
  - 2) 提供可插拔 USB Communication Board 板接口;
  - 3) 提供 5V 电源接口。
- 3. INT/FOUT 隔离模块:用于隔离芯片输出 FOUT 和 INT 信号。
- 4. I2C隔离模块:用于隔离芯片 I2C 信号。
- 2.2. Quick Start Description

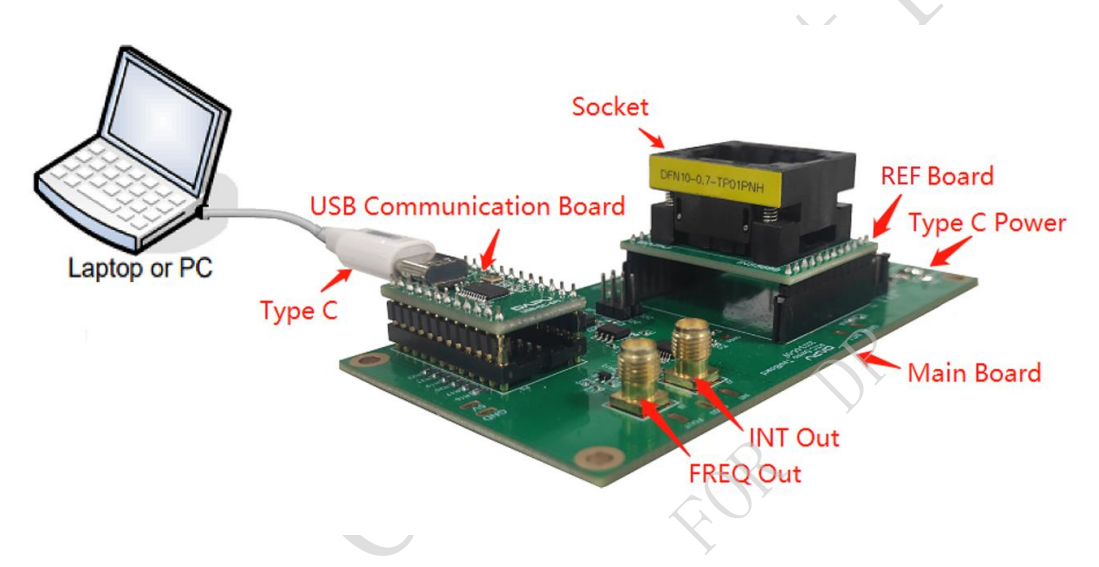

图表 2-2 Quick Start Diagram

- 1. Socket: 用来重复性的装载被测试 RTC 芯片。
- 2. REF Board:用来承载不同芯片测试硬件匹配问题,可根据芯片类型选配。
- 3. Main Board: RTC 测试板的信号处理主体单板,可匹配所有 RTC 芯片测试。
- USB Communication Board: 衔接 PC 和 Test Board 之间的命令通信,可 支持 I2C 和 SPI 总线。
- 5. Type C: 连接 PC 和芯片进行通信配置,并提供主板的接口端电源。
- 6. Type C Power: 提供主板芯片端电源。
- 7. FREQ Out: 频率测试输出口。
- 8. INT Out: INT 信号测试输出口。

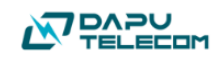

#### 2.3. Software Assistant

#### 2.3.1. 安装

如图表 2-3 所示,按要求安装 CH341 的插件。

|                      |                |         | >          | 计并们 > 黑面 > RIC_USB测试刷手 | > SXI+安設が売 > CH34TPAK | v 0    | 户 住 CH341 |
|----------------------|----------------|---------|------------|------------------------|-----------------------|--------|-----------|
|                      |                |         | ^          | 名称                     | 修改日期                  | 类型     | 大小        |
|                      |                |         |            | DRVSETUP64             | 2023/6/6 15:40        | 文件夹    |           |
|                      |                |         |            | WIN 1X                 | 2023/6/6 15:40        | 文件夹    |           |
| ATTE ATTA LINE THAT  |                |         |            | CH341DLL.DLL           | 2022/6/20 0:19        | 应用程序扩展 | 40 F      |
| ↓ > 異面 RIC_USB调讯即手 > | 软件安装坏现 >       | v 0 /   | 在软件安       | CH341DLLA64.DLL        | 2022/6/20 0:19        | 应用程序扩展 | 58 }      |
| ^                    | 修改日期           | 44.00   | + 1        | CH341M04.SYS           | 2022/0/20 0:19        | 无统文件   | 397       |
|                      | DP BALIE PO    | ×       | ×3.        | CH341WDM.CAT           | 2022/6/20 0:20        | 安全目录   | 14 }      |
| CH341PAR             | 2023/6/6 15:40 | 文件夹     |            | CH341WDM.INF           | 2022/6/20 0:11        | 安装信息   | 10 F      |
| CH341SER             | 2023/6/6 15:40 | 文件夹     |            | CH341WDM.SYS           | 2022/5/20 0:20        | 系统文件   | 33 )      |
|                      |                |         |            | CH347DLL.DLL           | 2022/6/20 0:20        | 应用程序扩展 | 58 }      |
|                      |                |         |            | CH347DLLA64 DLL        | 2022/6/20 0-20        | 应用程序扩置 | 85 }      |
|                      |                |         |            | 1                      |                       |        |           |
|                      |                | 卸载      |            |                        |                       | 2      |           |
|                      |                | 图表      | € 2-3 CH   | 1341 插件包安装             | ŧ                     | ),     |           |
| 安装说明:                | :              | (       | <b>)</b> , |                        | R                     |        |           |
| 1. 驱动>               | かX64 电)        | 脑安装程    | 序。         | <pre></pre>            | N'                    |        |           |
| 2. CH34              | 1PAR 和(        | CH341SE | R两个        | 文件都要安装                 | 0                     |        |           |
|                      |                |         |            |                        |                       |        |           |

2.3.2. 软件使用

2.3.2.1 软件链接

正确安装完 CH341 插件后,按图表 2-2 所示连接好 PC 机和 EVM,启动上 位机会自动进行连接,连接成功如图表 2-4 所示。(如果先打开软件,再连接上 器件,就需要手动点击下拉框选择串口,再点击连接。)

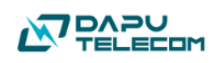

| DPUSBDen   | no              |                   |          |                  | _        |                    |                    |                            |            | -                                                       |          |   |
|------------|-----------------|-------------------|----------|------------------|----------|--------------------|--------------------|----------------------------|------------|---------------------------------------------------------|----------|---|
| PortCom:   | CH347T.M2:USB2  | O HID To SPIMIIC  |          | OpenCom          | 3        |                    |                    |                            |            |                                                         |          |   |
| larm/Timer | Register Confi  | iguration About O | ther     |                  |          |                    |                    |                            |            |                                                         |          |   |
| INT-Regis  | sterConfigurati | on                | FOUT-Reg | sterConfiguratio | n        | Automatic          | Time Module        |                            |            | Synchronize Time Module                                 |          |   |
| INPUT      | 4096Hz          | Settings          | INPUT    | 32768Hz          | Settings | 2000               | YEAR 1<br>HOUR 12  | MDN 1<br>MIN 54            | day<br>sec | Record the time of the computer of<br>time of the chip. | and the  |   |
| INPUT      | 64Hz            | Settings          | INPUT    | 1024Hz           | Settings | 星期六 ~<br>PC Timer: | WEEK<br>2024-08-15 | 18: 35: 18                 |            |                                                         |          |   |
| INPUT      | 1S              | Settings          | INPUT    | 1Hz              | Settings | Read               |                    | Synchronizati<br>Automatic | on         |                                                         |          |   |
| INPUT      | 1Min            | Settings          |          |                  |          |                    |                    |                            |            |                                                         |          |   |
| Timer Conf | figuration      |                   |          |                  |          |                    |                    |                            |            |                                                         |          |   |
| Durati     | on 10           |                   |          |                  |          |                    |                    |                            |            |                                                         |          |   |
| TimerCou   | nter 🔝          | ~                 |          |                  |          |                    |                    |                            |            |                                                         |          |   |
| TIE        | False           | ~                 |          |                  |          |                    |                    |                            |            |                                                         |          |   |
| Extensi    | on              | Start             |          |                  |          |                    |                    |                            |            |                                                         |          |   |
| Flag       |                 | Refresh           |          |                  |          |                    |                    |                            |            | Clear ms                                                | AutoTest | t |

图表 2-4 测试助手连接状态示意图

- 2.3.3.1 单次读时间
- 1. 正确连接 DEMO 板
- 2. 点击 Read 按钮后,会将 RTC 当前的时间显示在上面

| 2 DPUSBDemo                                                                                 | ×                                                         |
|---------------------------------------------------------------------------------------------|-----------------------------------------------------------|
| PortCom: CH347T.M2:USB2.0 HID To SPIRIC V OpenCom                                           |                                                           |
| Alars/Timer Register Configuration About Other                                              | _                                                         |
| INT-RegisterConfiguration FOUT-RegisterConfiguration Automatic Time Module                  | Synchronize Time Module                                   |
| INFUT 4096Hz Settings INFUT 32768Hz Settings 2000 YEAR 1 MON 1 DAY<br>00 HOUR 12 MIN 54 SEC | Record the time of the computer and the time of the chip. |
| INFUT 64Hz Settings INFUT 1024Hz Settings WEEK   PC Timer: 2024-08-15 16:38:56              |                                                           |
| INFUT IS Settings INFUT 1Hz Settings Read Synchronization<br>Set Automatic                  |                                                           |
| INFUT IMin Settings                                                                         |                                                           |
| Timer Configuration                                                                         | _                                                         |
| Duration 10                                                                                 |                                                           |
| TimerCounter 🖪 🗸                                                                            |                                                           |
| TIE ZUES V                                                                                  |                                                           |
| Extension Start                                                                             |                                                           |
| Flag Refresh                                                                                | Clear ms AutoTest                                         |

图表 2-5 读取时间示意图

#### 2.3.3.2 同步计算机的时间

1. 点击 Sychronization 后,软件会将当前 RTC 的时间寄存器同步成当前计算机 的时间。

| Automatic | Time Mo | odul e- |       |               |      |   |
|-----------|---------|---------|-------|---------------|------|---|
| 2024      | YEAR    | 8       | MON   | 15            | DAY  |   |
| 18        | HOUR    | 46      | MIN   | 51            | SEC  |   |
| 星期四 ~     | WEEK    |         |       |               |      |   |
| PC Timer: | 2024    | -08-15  | 18:   | <b>46:</b> 52 |      |   |
| Read      |         | (       | Synch | ronizat       | tion |   |
| Set       |         |         | Åu    | tomati        | ,    | ) |
|           |         |         |       |               |      |   |
|           |         |         |       |               |      |   |

图表 2-6 同步时间功能示意图

2.3.3.3 手动设置时间

1. 在红框(上)填入目标时间,点击 Set 后,软件会将需要设定的参数发送给 到 RTC 的时间寄存器。

|        | Automatic | Time Mo | odule  |       |        | <u>&gt;</u> |
|--------|-----------|---------|--------|-------|--------|-------------|
|        | 2024      | YEAR    | 8      | MON   | 15     | DAY         |
|        | 18        | HOUR    | 53     | MIN   | 48     | SEC         |
| R      | Thursday  |         | ~      | WEEK  |        |             |
| $\sim$ | PC Timer: | 2024    | -08-15 | i 18: | 53:48  | _           |
|        | Read      |         |        | Synch | roniza | tion        |
|        | Set       |         |        | Åt    | toTest |             |
|        |           |         |        |       |        |             |
|        |           |         |        |       |        |             |

图表 2-7 手动设置时间示意图

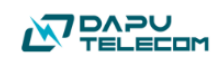

#### 2.3.3.4 FOUT 输出

1.选择 FOUT 输出的频率, 接入 FOUT 输出端口, 即可设置 RTC 在 FOUT 输出选中的频率。

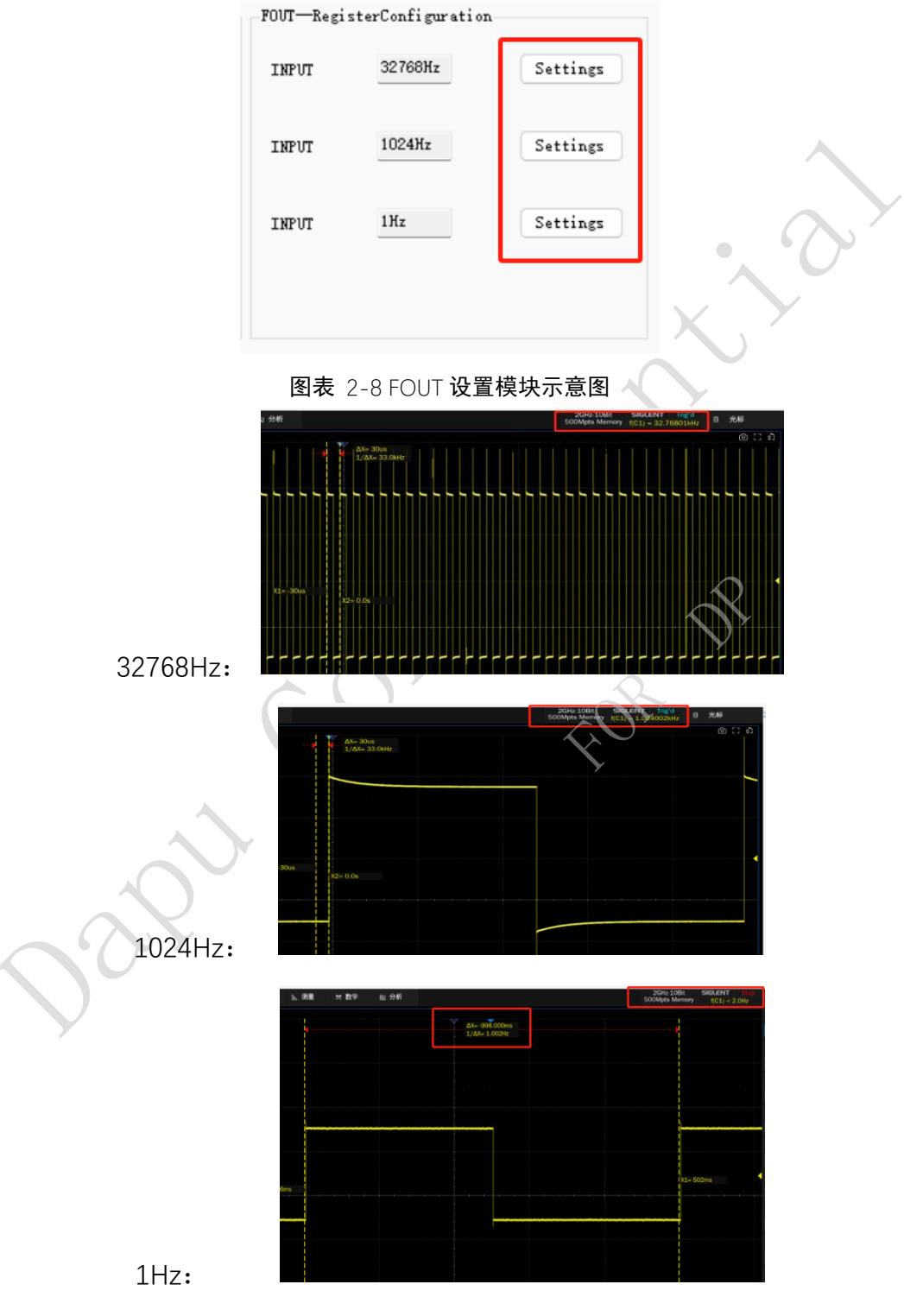

图表 2-9 FOUT 输出示意图

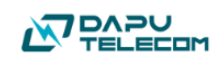

#### 2.3.3.5 INT 输出

1.选择 INT 输出的频率, 接入 INT 输出端口, 即可设置 RTC 在 INT 输出选中的频率。

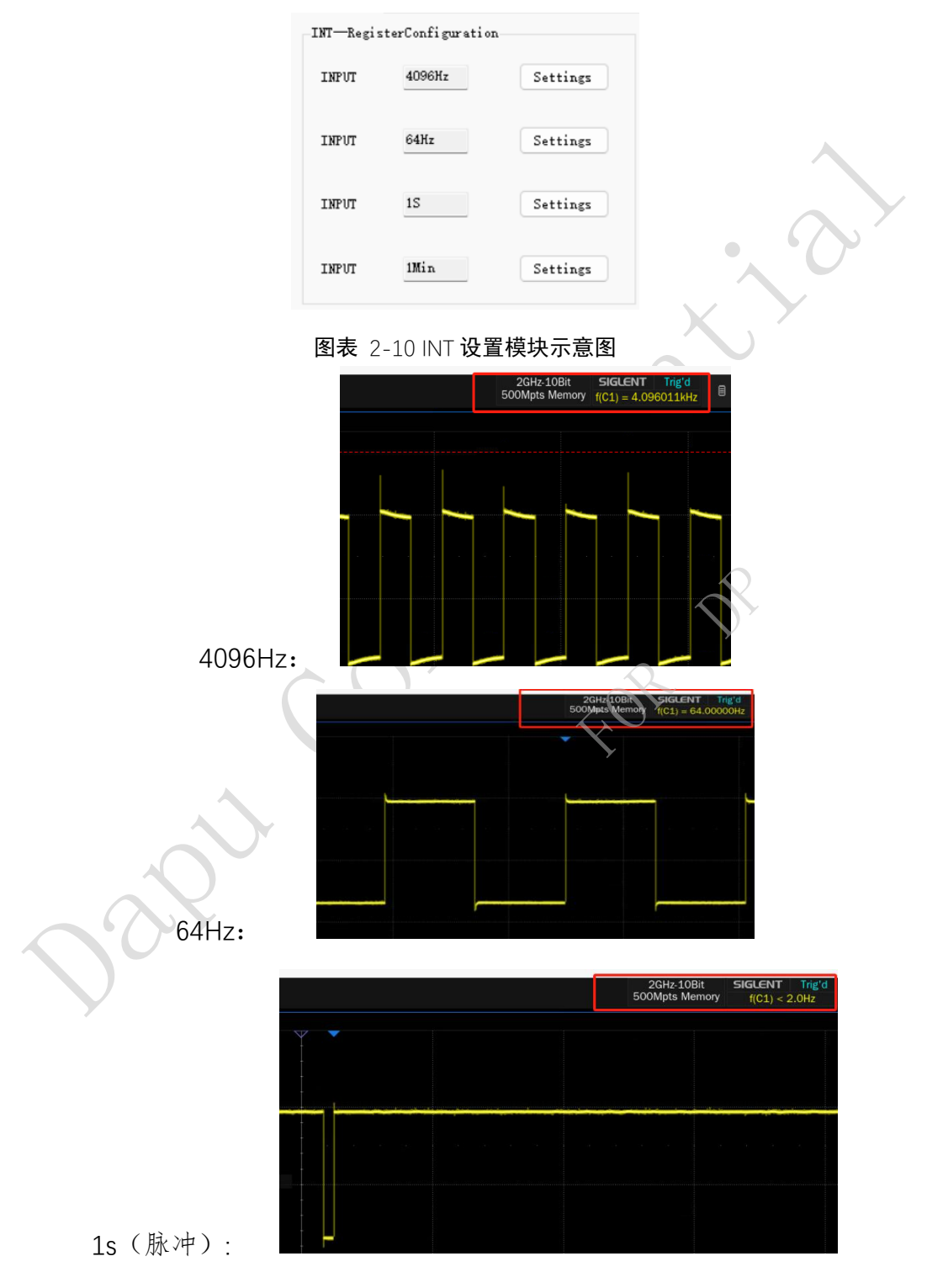

图表 2-11 INT 输出示意图

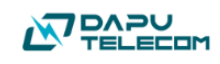

#### 2.3.3.6 定时器设置

1.红框中设置计数数量 (0~4095)

2.篮框中设置计数方式(1s/4096Hz/64Hz/1Min)

3.绿框中 INT 管脚是否产生脉冲信号

4.黄框中点击启动

5.持续监测 Flag 寄存器位的变化,如果触发成功,则会变成绿色,否则是红色。

| Timer Configur | ation |   |         |
|----------------|-------|---|---------|
| Duration       | 10    |   | I       |
| TimerCounter   | 15    | ~ | п       |
| TIE            | False | ~ | ш       |
| Extension      |       | С | Start   |
| Flag           |       |   | Refresh |

#### 图表 2-12 定时器设置示意图

| -Timer Configure | ation  |         |              | -Timer Coni | figuration |         |
|------------------|--------|---------|--------------|-------------|------------|---------|
| Duration         | 10     |         |              | Durati      | on 10      |         |
| TimerCounter     | 1S 🗸   |         | $\mathbf{O}$ | TimerCou    | nter 15 🗸  | ]       |
| TIE              | True 🗸 |         |              | TIE         | True 🗸     |         |
| Extension        |        | Stop    |              | Extensi     | on         | Stop    |
| Flag             | 20     | Refresh |              | Flag        | 33         | Refresh |
| Ī                | 未触发状法  | 态       |              |             | 触发状        | 态       |
|                  | N.     |         |              |             |            |         |
| $\sim$           |        |         |              |             |            |         |
|                  |        |         |              |             |            |         |

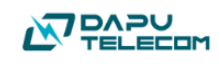

#### 2.3.4.1 寄存器配置

1.红框中的表格为 RTC 寄存器的地址以及定义。

2.篮框中可以读取 RTC 寄存器目前的参数值。

3.绿框中可以在对应的寄存器中写入参数值。

4.黄框中是单独分开出来的写入功能,写入寄存器值,并进行读取。

|     | om: UH347  | C.M2:USB2.O HID T∘ SF | '1¢IIC   | ✓ 5699/5902 ✓ OpenCom                                                        |      |               |      |   |
|-----|------------|-----------------------|----------|------------------------------------------------------------------------------|------|---------------|------|---|
| m/1 | imer Regis | ster Configuration A  | bout Oth |                                                                              |      |               |      |   |
|     | Address    | Function              | Value    | Read Configuration                                                           |      | Address Value |      |   |
|     | 0x00       | SEC                   | 0x00     | Duration: 1000 ms 🗌 Oper                                                     |      |               |      |   |
|     | 0x01       | MEN                   | 0x00     |                                                                              |      | 1 🗸           | OxFF | 5 |
|     | 0x02       | HOUR                  | 0x00     | Address(Ox) Length Actual Value                                              |      |               |      | _ |
|     | 0x03       | WEEK                  | 0x40     |                                                                              | Read | 2             | OxFF | - |
|     | 0x04       | DAY                   | 0x01     |                                                                              |      | 3             | 0×FF | - |
|     | 0x05       | MONTH                 | 0x01     |                                                                              |      |               | UALL | - |
|     | 0x06       | YEAR                  | 0x00     | Note: If the reading length is not filled in, it defaults to 1               |      | 4 🗸           | OxFF | 5 |
|     | 0x07       | RAM                   | 0x00     | Note: Continuous reading refers to automatic reading after a 1000ms interval |      |               |      |   |
|     | 0x08       | MIN-Al arm            | 0x00     |                                                                              |      | 5 🗸           | OxFF | 5 |
|     | 0x09       | HOUR-Alarm            | 0x00     | Write Configuration                                                          |      |               |      | _ |
|     | A0x0A      | WEEK-Al arm/DAY-A     | 0x00     | Address (Or) Set volue                                                       |      | 6             | OxFF | 2 |
|     | 0x0B       | Timer-Counter0        | 0x00     | Address(0x) Set value                                                        |      | 7             | OvFF | 5 |
|     | 0x0C       | Timer-Counter1        | 0x00     |                                                                              | Set  |               |      |   |
|     | 0x0D       | Extension-Register    | 0x02     |                                                                              |      | 8 ~           | 0xFF | S |
|     | 0x0E       | Flag-Register         | 0x03     | Actual Value                                                                 |      |               |      |   |
|     | 0x0F       | Control-Register      | 0x40     |                                                                              |      | 9 🗸           | OxFF | S |
|     | 0x10       | SEC                   | 0x00     |                                                                              |      |               |      | _ |
|     | 0x11       | MIN                   | 0x00     |                                                                              |      |               | UxFF |   |
|     | 0x12       | HOUR                  | 0x00     |                                                                              |      |               |      |   |

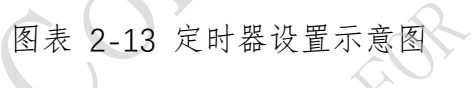

#### 2.3.4.2 连续读取寄存器

1.在红框中填入需要读取的时间以后,勾选上 Open,再点击读取,即可定时自动读取寄存器。

| fean courign a | tion                  | Duration: 1000 ms 🗸 Ope     | n    |
|----------------|-----------------------|-----------------------------|------|
| Address(Ox)    | Length                | Actual Value                |      |
| 00             | 07                    |                             | Read |
|                |                       |                             |      |
| Note: If the : | reading length is not | filled in, it defaults to 1 |      |

图表 2-13 连续读取寄存器示意图

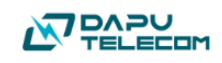

| Read Configurat                  | ion                                              |                                                                          |      |
|----------------------------------|--------------------------------------------------|--------------------------------------------------------------------------|------|
|                                  |                                                  | Duration: 1000 ms 🔽 Open                                                 |      |
| Address(Ox)                      | Length                                           | Actual Value                                                             |      |
| 00                               | 07 34 33 00 40                                   | 0 01 01 00                                                               | Stop |
| Note: If the r<br>Note: Continuo | eading length is not f<br>us reading refers to a | filled in, it defaults to 1<br>automatic reading after a 1000ms interval |      |

图表 2-14 连续读取寄存器示意图

#### 2.3.4.3 连续写入寄存器

1.在红框中填入需要写入的寄存器地址开始位。

2.蓝框中填入需要写入的寄存器值。

3.点击 Set 按钮后,会将寄存器值填入对应的寄存器中,并且软件会进行回读的同时,将回读到的寄存器值填入绿框中。

| Address(Ox)  | mation<br>Set valu | le     |  |  |  |
|--------------|--------------------|--------|--|--|--|
| 00           | 11 04 14           | Set    |  |  |  |
| Actual Value |                    |        |  |  |  |
|              | 11 04 14           |        |  |  |  |
|              | 团走 0.15 法结定)       | 史士明二立回 |  |  |  |

图表 2-15 连续写入寄存器示意图

2.3.4.4 单个写入寄存器

1. 红框中填入需要写入的寄存器地址,蓝框中填入需要写入的寄存器值,绿框为回读到的寄存器值。

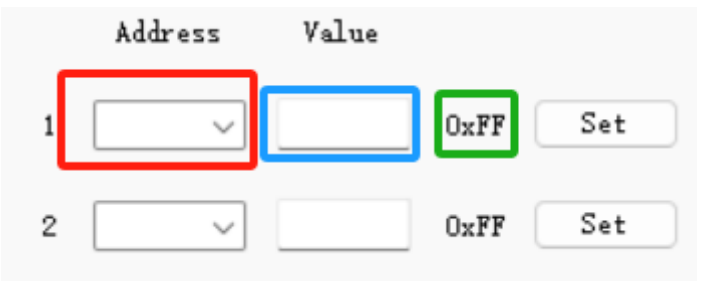

图表 2-15 单个寄存器写入示意图

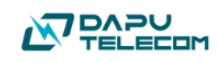

### 3. EVM 硬件配置说明

EVM 主板提供部分硬件可配选项,包含供电电压,FOE 控制, INT/RST/FOUT 等输出信号测试点,SPI/I2C 通信接口选择等。具体配置细节 见图表 3-1 所示。

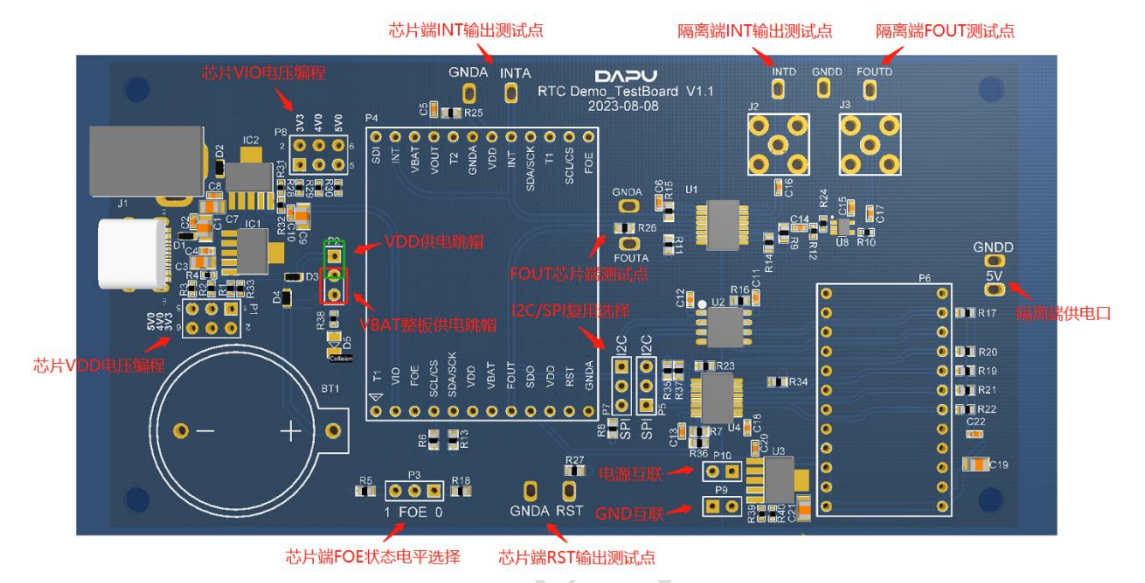

图表 3-1 EVM Main Board 硬件配置示意图

- 芯片 VDD 电压编程:通过跳线对芯片供电提供三种电压的选择配置,支持 3.0-5.0V 电压范围,具体电压可通过修改 R28/R29/R30 值来调整,默认值为 3.3V/4.0V/5.0V。
- 芯片 VIO 电压编程:通过跳线对芯片供电提供三种电压的选择配置,支持 3.0-5.0V 电压范围,具体电压可通过修改 R1/R2/R3 值来调整,默认值为 3.3V/4.0V/5.0V。
- 3. VDD 供电帽: 跳线帽接通 VDD。
- VBAT 整板供电跳帽: VBAT 原则上只提供给芯片 VBAT 管脚,通过此跳 帽可以临时给整板供电;当暂时不方便提供 VDD 时,临时给整板供电使用。
- 5. 芯片端 INT 输出测试点:提供一个非隔离的芯片端 INT 输出信号测试点。
- 6. FOUT 芯片端测试点:提供一个非隔离的芯片端 FOUT 输出信号测试点。
- 7. 芯片端 FOE 状态电平选择:通过跳线完成 FOE 的电平状态配置: 0/1。
- 8. 芯片端 RST 输出测试点:提供一个非隔离的芯片端 RST 输出信号测试点。
- 9. SPI/I2C 复用选择:通过跳线完成 I2C 和 SPI 接口总线的复用选择。
- 10. 隔离端 INT 输出测试点:提供一个隔离端 INT 输出信号测试点。

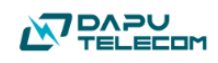

- 11. 隔离端 FOUT 输出测试点:提供一个隔离端 FOUT 输出信号测试点。
- 12. 隔离端供电口:隔离接口部分电路供电口,未插 USB 通信模块时此处需 要提供供电。
- 13. 电源互联:打通左右两边电源隔离,此时只需要左边一路供电即可,此 跳线帽 P10 需和 P9 联合使用,打通后不能同时接入两个电源,否则会 导致芯片短路烧毁
- 14. GND 互联: P9 跳线帽可打通左右两个地隔离,此时 Main board 地连通。

15. 位号 P4: 接插对应芯片 REF Board。

16. 位号 P6: 接插 USB Communication Board。

### 4. 原理图

4.1. EVM Main Board

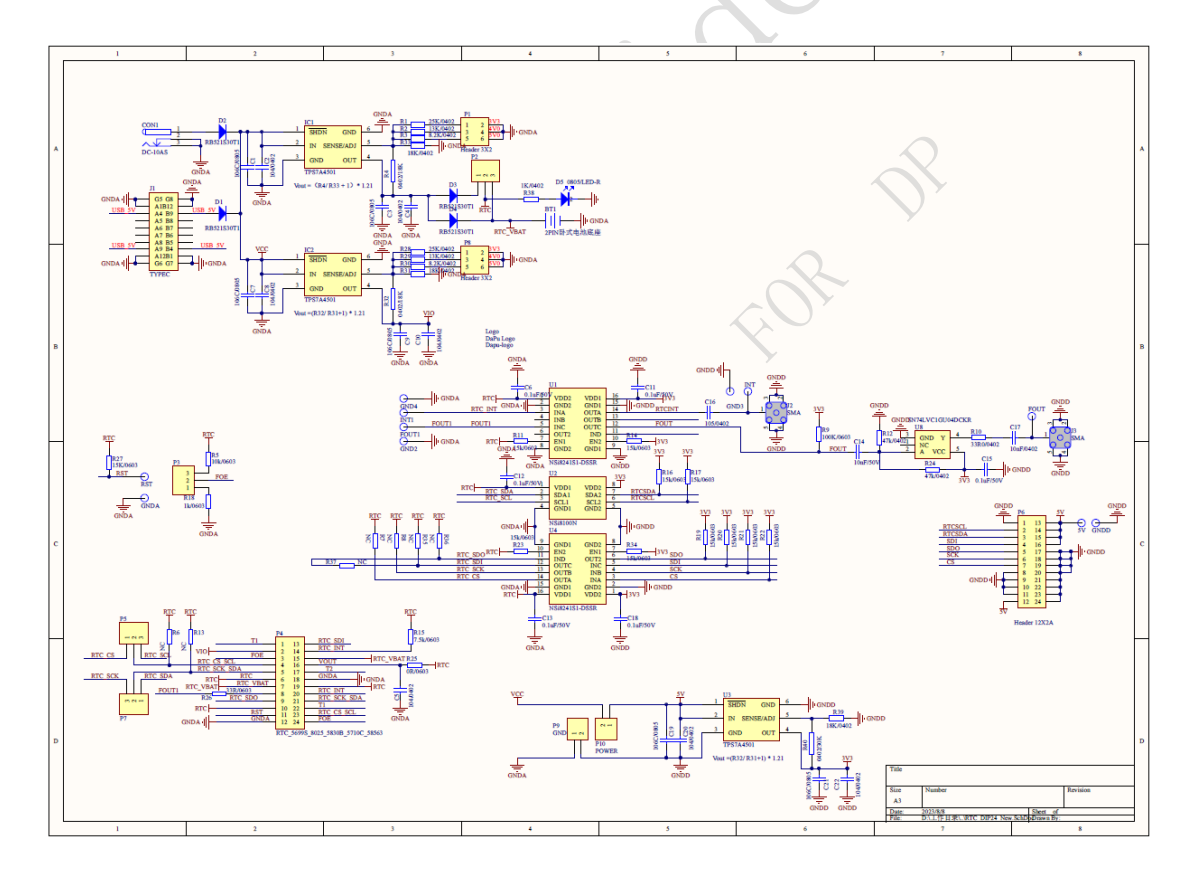

图表 4-1 EVM Main Board 原理图

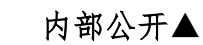

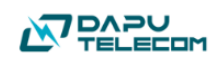

### 4.2. USB Communication Board

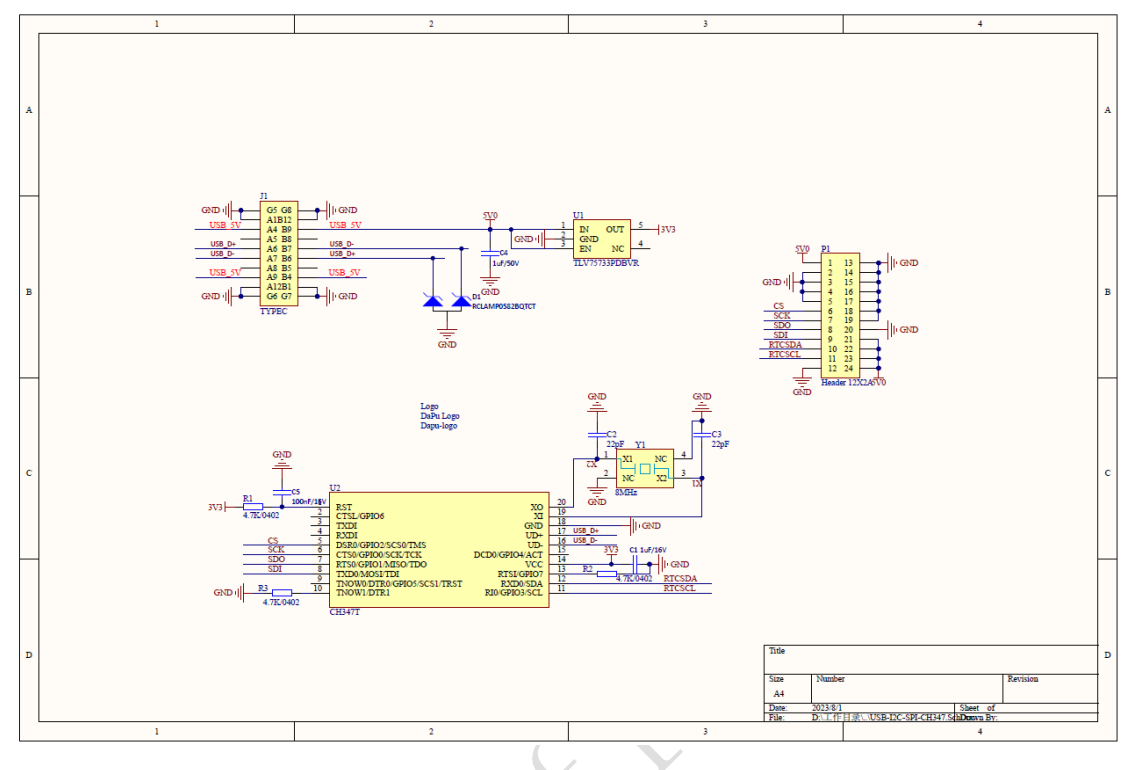

图表 4-2 USB Communication Board 原理图

### 4.3. EVM REF Board

EVM 开发套件包,通过不同的 REF Board 来匹配不同的芯片型号,对应关系 如表格 4-1 所示。

| 序号 | REF 板名    | 适配芯片      | 备注           |
|----|-----------|-----------|--------------|
| 1  | REF_5699S | INS5699S  | 支持焊接和 SOCKET |
| 2  | REF_5710C | INS5710C  | 支持焊接和 SOCKET |
| 3  | REF_4803  | INS5A4803 | 支持焊接和 SOCKET |
| 4  | REF_8900  | INS5A8900 | 支持焊接和 SOCKET |
| 5  | REF_5830B | INS5830B  | 支持焊接和 SOCKET |
| 6  | REF_58563 | INS58563  | 支持焊接和 SOCKET |
| 7  | REF_8025T | INS5T8025 | 支持焊接和 SOCKET |

#### 表格 4-1 REF 板配置列表

REF 板的原理图不一一贴出,原理图 REF\_5699S 示例如下图表 4-3 所示,

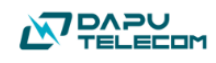

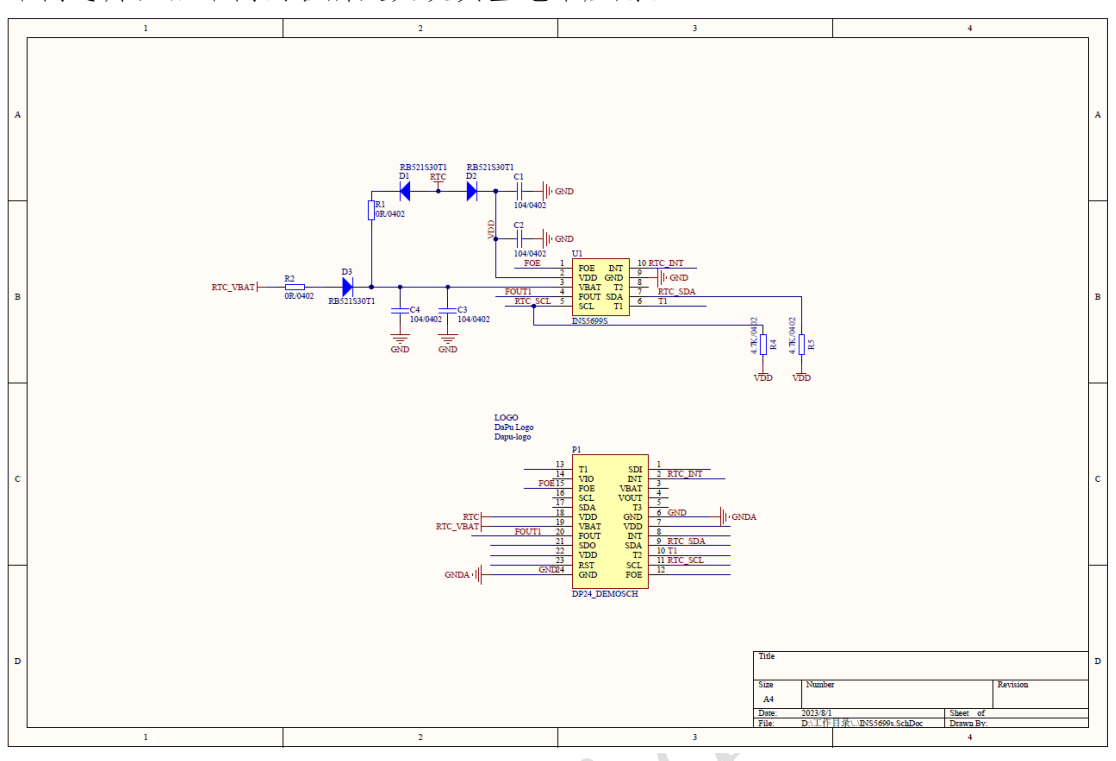

不同芯片匹配不同的管脚定义及典型电路应用。

图表 4-3 REF-5699S 原理图

### 5. 推荐测试设备

#### 5.1. 电源

电源尽量使用低噪声的可编程电源; USB 适配器直流电源可以使用,有严重干扰或噪声时有可能影响芯片工作。隔离区和非隔离区推荐使用不同的电源进行供电,有利于屏蔽环境不共地电势差引入的 Glitch 影响芯片不正常工作。

#### 5.2. 频率计

测试频率稳定度,推荐使用 Keysight 53220A 进行频率计量。

#### 5.3. 示波器

测试信号波形,推荐使用 Keysight 350MHz 带宽及以上的示波器进行测试, 其他品牌的示波器也可以使用,不影响测试。

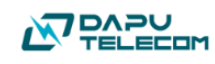

# 参考文献

1. INS5T8025 数据手册 V1.2.1.pdf

- 2. INS5830B-DS-V1.1.pdf
- 3. INS5710C 数据手册 V1.2.pdf
- 4. INS5699S 数据手册 V1.2.pdf
- 5. INS5A8804 参考设计 V1.0.pdf
- 6. INS5A8900 参考设计 V1.0.pdf
- 7. INS5902&5699 参考设计\_V1.0.pdf
- 8. INS5T8025 系列参考设计\_V1.0.pdf

9. INS5830B 参考设计.pdf